## Windows Connector-Ausschlüsse für AMP für Endgeräte in McAfee VirusScan Enterprise 8.8

## Inhalt

Einleitung

Windows Connector-Ausschlüsse für AMP für Endgeräte in McAfee VirusScan Enterprise 8.8

## Einleitung

Um Konflikte zwischen dem AMP für Endpoints-Connector und Antivirus- oder anderen Sicherheitssoftware zu vermeiden, müssen Sie Ausschlüsse erstellen, damit Ihr Antivirus-Programm das AMP für Endpoints-Connector-Verzeichnis nicht scannt.

## Windows Connector-Ausschlüsse für AMP für Endgeräte in McAfee VirusScan Enterprise 8.8

- 1. Öffnen Sie die VirusScan Console.
- 2. Wählen Sie im Menü Task die Option Scannereigenschaften für den Zugriff aus.
- 3. Wählen Sie Alle Prozesse im linken Bereich aus.
- 4. Wählen Sie die Registerkarte Ausschlüsse.
- 5. Klicken Sie auf die Schaltfläche Ausschlüsse.
- 6. Klicken Sie im Dialogfeld Ausschlüsse festlegen auf die Schaltfläche Hinzufügen.
- 7. Klicken Sie auf die Schaltfläche Durchsuchen, und wählen Sie das Installationsverzeichnis für AMP für Endpoints-Connector aus (standardmäßig C:\Program Files\Cisco für Versionen 5.1.1 und höher oder C:\Program Files\Sourcefire für vorherige Versionen), und aktivieren Sie das Kontrollkästchen Unterordner ebenfalls ausschließen.
- 8. Klicken Sie auf OK.
- 9. Klicken Sie im Dialogfeld Ausschlüsse festlegen auf OK.
- 10. Klicken Sie im Dialogfeld On-Access Scanner-Eigenschaften auf OK.